# Creating a Flat Parapet Roof

Reference Number: **KB-00295** Last Modified: **October 7, 2024** 

The information in this article applies to:

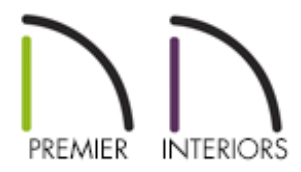

### QUESTION

How do I create a flat roof structure with parapet walls?

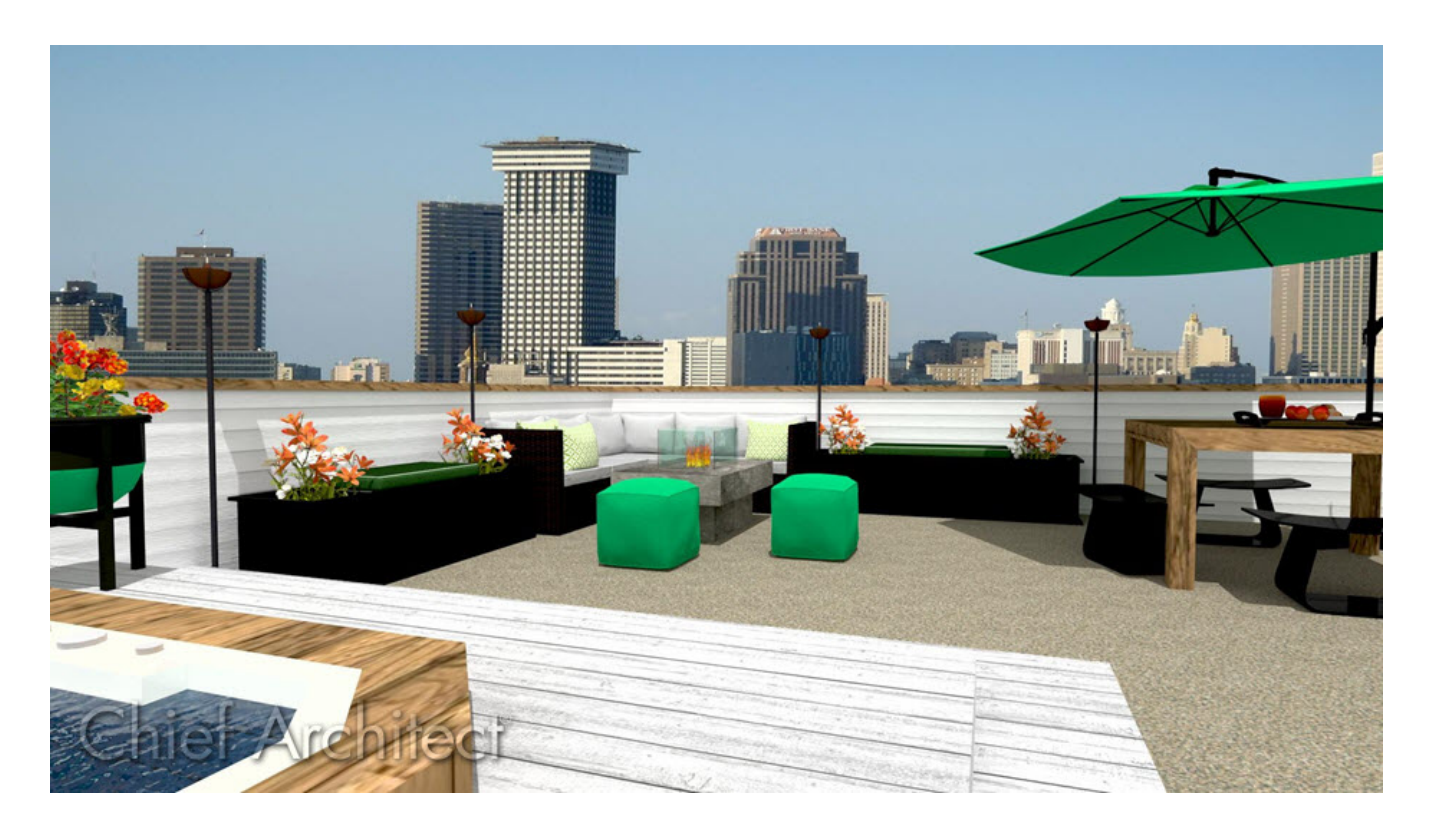

## ANSWER

Parapet roofs can be created easily in Chief Architect by building a second floor with no roof or ceiling over it.

### To create a flat parapet roof

- 1. In a new, blank plan, select **Build> Wall> Straight Exterior Wall** and draw four walls in a clockwise manner to make a simple, enclosed rectangular structure.
- 2. **Open** These walls up to specification, access the WALL TYPES panel, then choose the desired **Wall Type** using the drop-down. Once set, click **OK**.

In this example, the Brick-6 wall type is specified.

**Note:** To learn more about group selecting objects, please see the <u>Related</u> <u>Articles</u> section below.

| ☐ Wall Specification |            |                    |
|----------------------|------------|--------------------|
| General              | General    |                    |
| Structure            | Wall Type: | Brick-6 . V Define |
| Roof                 |            |                    |
| Foundation           | 77777      |                    |
| Wall Types           |            |                    |
| Wall Cap             |            |                    |
| Wall Covering        |            |                    |

- 3. Select **Build> Floor> Build New Floor** from the menu and in the **New Floor** dialog, choose **Derive new 2nd floor plan from the 1st floor plan**, then click **OK**.
- 4. On the **STRUCTURE** panel of the **2nd Floor Defaults** dialog that displays next:

| 2nd Floor Defaults |                     |                                             |  |  |  |  |
|--------------------|---------------------|---------------------------------------------|--|--|--|--|
| Structure          | Absolute Elevations |                                             |  |  |  |  |
| Moldings           | Floor Above:        |                                             |  |  |  |  |
| Materials          | Ceiling:            | 159 1/4"                                    |  |  |  |  |
| Object Information | Floor:              | 121 3/4"                                    |  |  |  |  |
|                    | Floor Below:        | 0"                                          |  |  |  |  |
|                    | Relative Heights —  |                                             |  |  |  |  |
|                    | Rough Ceilin        | g: 37 1/2"                                  |  |  |  |  |
|                    | Finished Ceili      | ing: 36"                                    |  |  |  |  |
|                    | SWT To Ceilir       | ng: 37 1/2"                                 |  |  |  |  |
|                    | Ceiling Belov       | v: 109 1/8"                                 |  |  |  |  |
|                    | Stem Wall:          | 37 1/2"                                     |  |  |  |  |
|                    | SWT = Stem          | Wall Top                                    |  |  |  |  |
|                    | Ceiling             |                                             |  |  |  |  |
|                    | Ĩ                   | Roof Over This Room                         |  |  |  |  |
|                    |                     | Flat Ceiling Over This Room                 |  |  |  |  |
|                    |                     | Shelf Ceiling                               |  |  |  |  |
|                    |                     | Use Soffit Surface for Ceiling              |  |  |  |  |
|                    | Ceiling Struct      | ture: 5 1/2" Edit 🗹 Default                 |  |  |  |  |
|                    | Ceiling Finish      | n: 5/8" Edit 🗹 Default                      |  |  |  |  |
|                    | Floor               |                                             |  |  |  |  |
|                    |                     | 🗹 Floor Under This Room                     |  |  |  |  |
|                    |                     | Floor Supplied by the Foundation Room Below |  |  |  |  |
|                    |                     | Monolithic Slab Foundation                  |  |  |  |  |
|                    |                     | Raised Floor For Bump Out                   |  |  |  |  |
|                    | Floor Finish:       | 7/8" Edit Default                           |  |  |  |  |
|                    | Floor Structu       | re: 12 5/8" Edit 🗹 Default                  |  |  |  |  |

• Specify the **Finished Ceiling** value to the height you would like for your parapet walls.

In this example, a value of 36" is specified.

- Uncheck **Roof Over This Room**. The **Flat Ceiling Over This Room** setting will automatically become unchecked as well.
- Select the **Edit** button next to **Floor Finish** and specify the material(s) that will be used for the flat roof.

5. On the MOLDINGS panel, adjust the moldings that will generate inside of the defined rooms on Floor 2, then click **OK**.

In this example, no moldings are specified.

- 6. With **Floor 2** now active **2** , group select the newly created walls, then click the **Open Object** edit tool.
- 7. In the **Wall Specification** dialog that displays:

| Wall Specification |                 |                                                           |                |            |                      |   |        |                |  |  |
|--------------------|-----------------|-----------------------------------------------------------|----------------|------------|----------------------|---|--------|----------------|--|--|
| General            | Wall Cap Pro    | file                                                      |                |            |                      |   |        |                |  |  |
| Structure          |                 |                                                           | F              | Repeat     |                      |   |        | Add New        |  |  |
| Root               | Name            | Width                                                     | Height [       | Distance   |                      |   |        | Replace        |  |  |
| Wall Types         | Cap 01          | 10 7/16"                                                  | 3/4" 1         | N/A        |                      |   |        | перисел        |  |  |
| Wall Cap           |                 |                                                           |                |            |                      |   |        | Default        |  |  |
| Wall Covering      |                 |                                                           |                |            |                      |   |        | Delete         |  |  |
| Rail Style         |                 |                                                           |                |            |                      |   |        |                |  |  |
| Newels/Balusters   |                 |                                                           |                |            |                      |   |        | Add to Library |  |  |
| Laver              | Retain As       | 🗌 Retain Aspect Ratio 🛛 Full Wall Width 🗹 Split Pony Wall |                |            |                      |   |        |                |  |  |
| Materials          | Coloreta d Dead |                                                           |                |            |                      |   |        |                |  |  |
| Label              | Selected Prot   | file Options                                              |                | Г          |                      | [ |        |                |  |  |
| Components         |                 | Pi                                                        | rofile Rotatio | on:        | 0.0°                 |   |        |                |  |  |
| Object Information |                 | F                                                         | Reflect Horiz  | zontal     | Reflect Vertical     |   |        |                |  |  |
| Schedule           |                 |                                                           | Extrude In     | nside Wall |                      |   |        |                |  |  |
|                    |                 |                                                           | Count Cou      | mananant   | ts in Matorials List |   |        |                |  |  |
|                    |                 |                                                           | Count Co       | mponeni    | ts in Materials List |   |        |                |  |  |
|                    |                 |                                                           |                |            |                      |   |        |                |  |  |
|                    |                 |                                                           |                |            |                      |   |        |                |  |  |
|                    | +               |                                                           |                |            |                      |   |        |                |  |  |
|                    |                 |                                                           |                |            |                      |   |        |                |  |  |
|                    |                 |                                                           |                |            |                      |   | Cap 01 |                |  |  |

• Click on the WALL CAP panel, then click **Add New** to add a molding profile to be used as a cap on each of the walls.

In this example, the Cap 01 profile is specified and the Full Wall Width box is checked. This setting automatically calculates the width based on the thickness of the wall.

- Select the MATERIALS panel and change the **Interior Wall Surface** and **Wall Cap** materials to fit your needs.
- Make any other desired changes, then click **OK**.
- 8. Take a **Camera (o)** view to see the results.

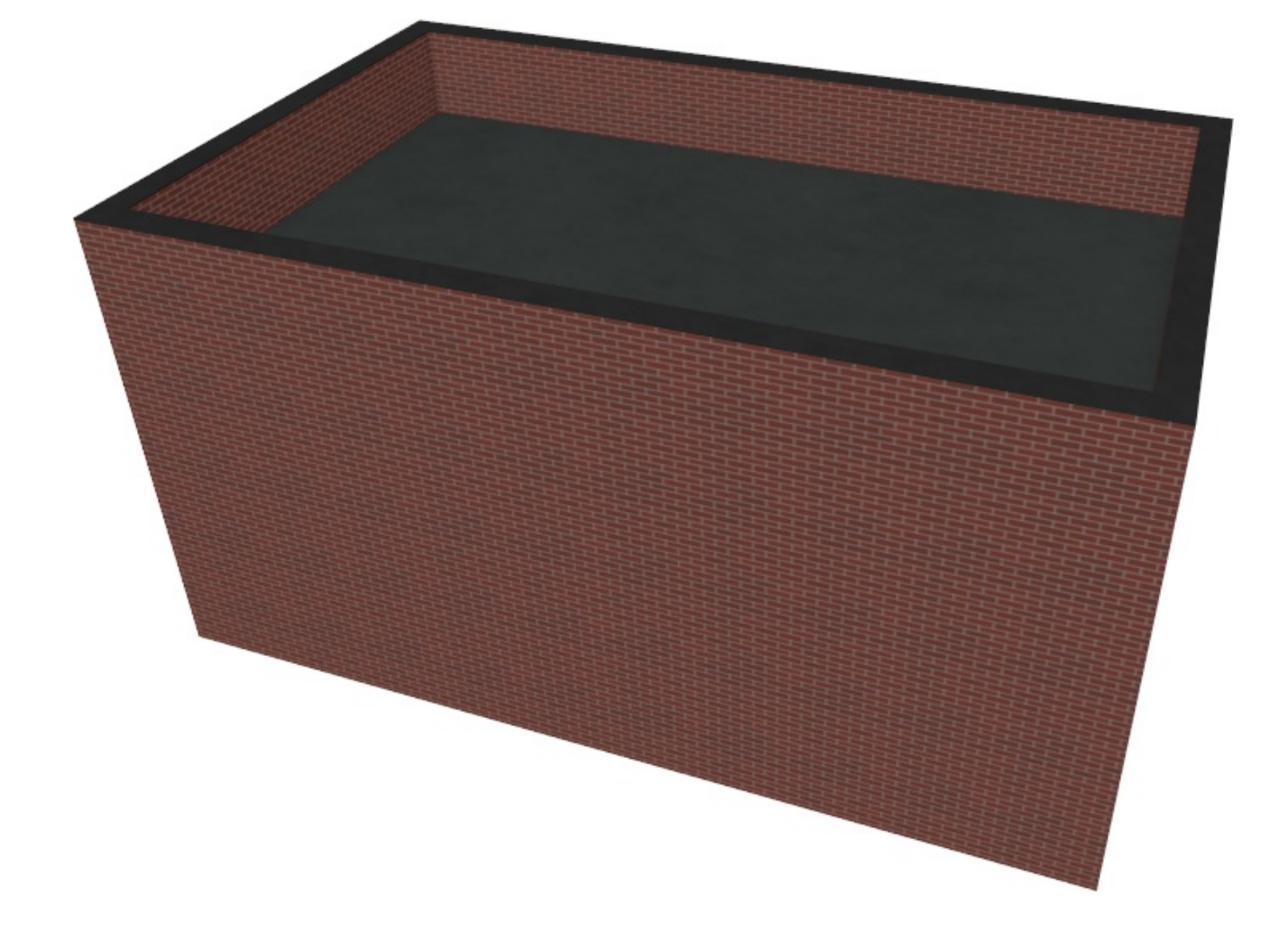

**Related Articles** 

Creating an Arched Parapet Wall (/support/article/KB-01958/creating-an-archedparapet-wall.html)

**Group** Selecting Objects (/support/article/KB-00623/group-selecting-objects.html)

Joining a Barrel Roof to a Flat Roof Plane (/support/article/KB-00684/joining-a-barrelroof-to-a-flat-roof-plane.html) 

## G

(https://www.facebook.com/ChiefArchitect)

(https://www.youtube.com/user/ChiefArchitectInc)

(https://www.instagram.com/chiefarchitect/)

0

## 

(https://www.houzz.com/pro/chiefarchitect/)

#### P

(https://www.pinterest.com/chiefarchitect/)

208-292-3400 (tel:+1-208-292-3400) © 2000–2024 Chief Architect, Inc. <u>Terms of Use (/company/terms.html)</u>

Privacy Policy (/company/privacy.html)